## **Erstellen eines Serviceauftrags**

Zum Erstellen eines neuen Serviceauftags öffnen Sie den Reiter "Vertrieb" und wählen dort den Menüpunkt "Neuer Serviceauftrag" aus.

×

Als Erstes muss der Partner/Kunde für den Serviceauftrag ausgewählt werden.

1/1

×

Durch Klicken auf "Erstellen" wird ein Entwurf des Serviceauftrags erstellt.

×

Hier werden die Kopfdaten für den Serviceauftrag eingegeben. Die fett markierten Felder sind Pflichtfelder und müssen ausgefüllt werden. Alle anderen Felder können auch zu einem späteren Zeitpunkt ausgefüllt/editiert werden.

Nachdem alle Felder ausgefüllt sind und Sie auf "Erstellen" klicken, gelangen Sie dirket zur SAeingaben.

From: https://wiki.invit.sh/ - InvIT GmbH - QIMP WIKI

Permanent link: https://wiki.invit.sh/doku.php?id=qimpwiki:sa-vertrieb

Last update: 2020/02/06 09:27

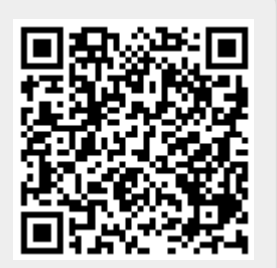